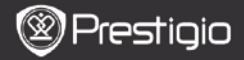

#### 1. Pakuotės turinys

- 1. "Prestigio MultiPad"
- 3. Ausinės
- 5. Trumpasis vadovas

#### 2. Prietaiso apžvalga

- 2. Kintamosios srovės adapteris
- 4. USB kabelis
- 6. Garantinė kortelė

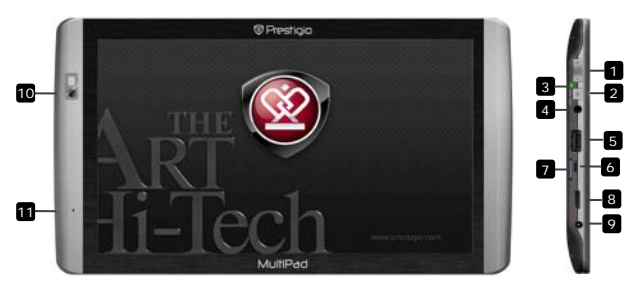

| 1  | Vol +\ Vol -                               | Reguliuoti garsumo lygį                                                                                   |
|----|--------------------------------------------|----------------------------------------------------------------------------------------------------|
| 2  | Maitinimo / Nustatymo iš<br>naujo mygtukas | Įjungti / išjungti įrenginį; pristabdyti /<br>suaktyvinti įrenginį; nustatyti numatytuosius<br>nustatymus |
| 3  | Maitinimo / įkrovimo<br>indikatorius       | Įjungimo / išjungimo būsena; įkrovimo<br>indikatorius                                                     |
| 4  | Ausinių lizdas                             | Ausinių jungtis                                                                                           |
| 5  | USB pagrindinis prievadas                  | USB įrenginio prijungimas                                                                                 |
| 6  | Mikro USB prievadas                        | USB jungtis                                                                                               |
| 7  | "micro SD" kortelės<br>anga                | Įstatyti SD kortelę                                                                                       |
| 8  | Mini HDMI vaizdo išvestis                  | Pasirinktinio HDMI kabelio prijungimas                                                                    |
| 9  | Nuolatinės srovės prievadas                | Kintamosios srovės adapterio jungtis                                                                      |
| 10 | Internetinė vaizdo kamera                  | Vaizdo konferencijos ir kitos programos                                                                   |
| 11 | Mikrofonas                                 | Balso įrašymas                                                                                            |

Prestigio PMP7100

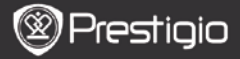

# Darbo pradžia

# 3. Įkrovimas

- Norėdami pradėti įkrauti įkiškite kintamosios srovės jungtį į įrenginio pastoviosios srovės prievadą ir prijunkite maitinimo adapterį prie maitinimo lizdo sienoje. Indikatorius blyksi pilnai įkrovus, šviečia įkrovimo metu ir greitai blyksi, kai akumuliatorius yra pernelyg išsekęs, kad būtų galima paleisti įrenginį.
- Įprastai reikia apytiksliai 3 valandų pilnai įkrauti įrenginį. Įrenginio naudojimas įkraunant kintamosios srovės adapteriu gali pratęsti pilno įkrovimo laiką.

#### 4. Maitinimas įjungtas /Maitinimas išjungtas

- Norėdami įjungti prietaisą, spauskite ir laikykite nuspaudę Maitinimo / užrakto mygtuką. Po paleidimo ekrano rodinio automatiškai įsijungs Pradžios ekrano rodinys.
- Norėdami įjungti miego režimą, vieną kartą spustelėkite Maitinimo mygtuką ir dar kartą jį spustelėkite norėdami išeiti iš šio režimo.
- Norėdami įrenginį išjungti arba įjungti miego režimą, nuspauskite ir laikykite nuspaudę Maitinimo mygtuką, tada bakstelėkite Maitinimas išjungtas / Budėjimo režimas.

#### 5. Paleidimo vedlys

- Įrenginiu naudojantis pirmą kartą (arba iš naujo nustačius visus vartotojo asmeninius nustatymus), įrenginys automatiškai paleis Paleidimo vedlį.
- Paleidimo vedlio sąsaja pasiūlys iš kalbų sąrašo pasirinkti sistemos kalbą ir laiko zoną.
- Leidžiant Paleidimo vedlį bus kalibruojamas įrenginio akselometras. Norėdami atlikti kalibravimą, vadovaukitės ekrane pateikiamais nurodymais.

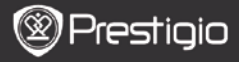

# Pagrindinės funkcijos

#### 6. Pagrindinis meniu

Po paleidimo vedlio bus įjungtas **Pradžios ekrano rodinys** su įdiegtomis ir numatytosiomis programomis. Nurodomos toliau pateiktos pagrindinės programos.

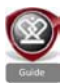

Nuspaudus Žinyno piktogramą, įrenginys paleis supažindinimo vaizdo įrašą, pristatantį pagrindines jo funkcijas, "Prestigio" grafinę vartotojo sąsają ir įdiegtas programas, naudingas kasdieniniame gyvenime, biure ir Žaidimams.

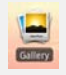

Programoje **Galerija** nuotraukas galima peržiūrėti kaip nuotraukų sieną, vieną po kitos arba kaip skaidrių demonstraciją. Norėdami pereiti prie kitos nuotraukos, slinkite pirštu horizontaliai.

Programa Vaizdas leidžia atkurti AVI, MP4, MKV, MOV, WMV, MPG, PS, TS, VOB, FLV, RM, RMVB, ASF ir 3GP failu

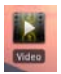

formatus. Priminimas:

Vaizdo atkūrimą bet kuriuo metu galima sustabdyti ir vėl atkurti dešinėje failo pusėje spustelint simbolį "+".

Programa Naršyklė leidžia naršyti internete naudojant "Android" numatytąją naršyklę.

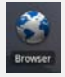

#### Pastaba:

Informacijos apie interneto ryšį ieškokite 8 skyriuje "WiFi" prijungimas.

Priminimas: naršyklė vienu metu gali dirbti su keliais atidarytais puslapiais.

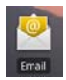

El. pašto programa palaiko POP ir IMAP el. pašto paskyras.

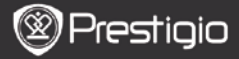

# Pagrindinės funkcijos

# 7. Nuorodos

Pradžios ekrane yra galimos šios nuorodos:

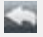

٢

Atgal – grįžtama į ankstesnį ekrano rodinį.

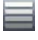

 $\label{eq:Meniu} \mbox{Meniu} - \mbox{siūlomos meniu parinktys pagal esamą ekrano rodinį.}$ 

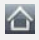

Pradžia – spustelėkite vieną kartą: grįžtama į **Pradžios** ekrano rodinį. Nuspauskite ir palaikykite: peršokama prie vienos iš paskutinių naudotų programų.

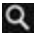

Paieška – leidžia įrenginyje arba internete ieškoti elemento.

# 8. "WiFi" prijungimas

- Norėdami prieiti prie parinkčių sąrašo, pradžios meniu spustelėkite Nustatymų piktogramą. Pasirinkite Belaidis ryšys ir tinklai.
- Jei "WiFi" išjungtas, bakstelėkite "Wi-Fi" eilutę ir įjunkite. Tada pasirinkite "Wi-Fi" nustatymai.
- Įrenginys ieškos visų prieinamų "WiFi" tinklų ir pateiks juos ekrano apačioje.
- Bakstelėkite tinklą, prie kurio norite prisijungti. Tada bakstelėkite belaidžio ryšio slaptažodžio laukelį, kad pasirodytų virtuali klaviatūra. Įveskite reikalaujamą tinklo informaciją, bakstelėkite Atlikta, o tada Prisijungti.
- Jūsų įrenginys bandys prisijungti prie "WiFi" prieigos taško naudodamasis jūsų įvestais tinklo parametrais.

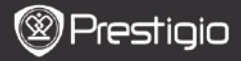

#### Turinio perdavimas

# 9. Turinio perdavimas iš kompiuterio

- Pateiktu USB kabeliu prijunkite įrenginį prie kompiuterio. Įrenginys automatiškai įjungs USB ekrano rodinį. Vadovaukitės ekrane pateiktais nurodymais, kad įjungtumėte USB duomenų perdavimo funkciją.
- Kompiuteris automatiškai atpažins įrenginį.
- Kompiuteris automatiškai atpažins įrenginį. Reikiamą turinį perkelkite naudodamiesi Windows Explorer.

# 10. Turinio atsiuntimas iš "AppsLib"

- Nemokamas arba mokamas programas galite atsisiųsti tiesiai iš savo įrenginio naudodamiesi AppsLib programos parduotuve.
- Prieš eidami į AppsLib, įsitikinkite, kad "WiFi" ryšys yra įjungtas.
- Prisijungę prie interneto, Pradžios ekrano rodinyje spustelėkite

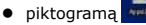

- Įėję į AppsLib, galite peržiūrėti nemokamų ir mokamų programų sąrašą, taip pat diegti norimas programas.
- Nuspaudus skirtuką Meniu, įrenginys pasiūlys šias parinktis:

| Mano       | Peržiūrėkite įdiegtų programų sąrašą. Atnaujinkite arba |
|------------|---------------------------------------------------------|
| programos  | pašalinkite programas.                                  |
| Nustatymai | Pakeiskite AppsLib paskyros nustatymus Clear cache      |
|            | ir Clear search cache.                                  |
| Apie       | Prieikite prie "AppsLib" galutinio naudotojo            |
|            | licencijos sutarties.                                   |
| Išeiti     | Išjunkite programą.                                     |

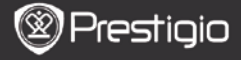

#### Techninės specifikacijos

L

| Procesorius                 | "RM Cortex A8", 1 GHz DSP; "OpenGL ES<br>2.0" aparatūros 3D grafikos greitintuvas                                                                                                    |
|-----------------------------|----------------------------------------------------------------------------------------------------|
| Operacinė<br>sistema        | "Android 2.2" ("Froyo")                                                                                                    |
| Ekranas                     | 10 col. TFT LCD, "Capacitive Multi-Touch"                                                                                                    |
| Skyra                       | Aukšta skyra, 1024 x 600 taškų, 16 milijonų spalvų                                                                                                    |
| Palaikomi failų<br>formatai | Vaizdas: AVI, MP4, MKV, MOV, WMV, MPG, PS, TS,<br>VOB, FLV, RM, RMVB, ASF, 3GP<br>Garsas: MP3 CBR ir VBR, WMA, WMA-Pro 5.1, WAV<br>(PCM/ADPCM), AAC, AAC+ 5.13, OGG Vorbis, FLAC<br>Nuotraukos: JPEG, BMP, PNG, GIF |
| Atminties dydis             | Nuo 8 GB atmintis, "micro SD" kortelės anga                                                                                                    |
| Sąsajos                     | "USB Slave 2.0", visos USB atminties priegloba,<br>"micro SD" (suderinama su SDHC), HDMI išvestis                                                                                                    |
| Komunikacijos               | "WiFi" (802.11 b/g/n); "Bluetooth 2.1 EDR"                                                                                                    |
| Akumuliatorius              | Ličio polimerų akumuliatorius                                                                                                    |
| Matmenys                    | 270 x 150 x 12 mm (ilgis x plotis x aukštis)                                                                                                    |
| Svoris                      | 480 g                                                                                                    |

#### Atsakomybės neprisiėmimas

Kadangi "Prestigio" gaminiai yra nuolatos atnaujinami ir tobulinami, jūsų įrenginio programinės įrangos išvaizda ir funkcijos gali būti šiek tiek kitokios nei pateiktosios šiame trumpajame vadove.